## **UTRADE Web Font Settings Guide**

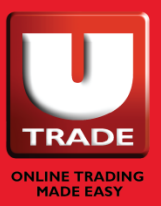

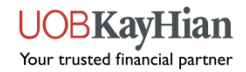

## **Font Settings in UTRADE Web V2**

To login to the UTRADE Web

- a) Go to Login and select Equities on the top of the homepage
- b) Key in your User Name / User ID and Password in the Log in section
- c) Click on Log in

|             | Log in                                                                           |
|-------------|----------------------------------------------------------------------------------|
| Login 🔻     | Lleer Name / Lleer ID                                                            |
| Equities    | Password                                                                         |
| CFDs        | SGX 🗸 🗸                                                                          |
| DORO        | ● English ○ 中文                                                                   |
| RODO        | Log in                                                                           |
| Unit Trusts | By logging in, you accept the Terms of use and agree to be bound by them.        |
|             | Forgot your User ID or Password? UTRADE Mobile   Security advisory UTRADE Mobile |

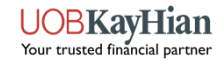

## **Font Settings in UTRADE Web V2**

To change the font settings,

- 1. Go to Settings
- 2. Select Font Settings from the menu
- 3. You may select your preferred fonts type, appearance and size.
- 4. Click on Save Settings to apply your preference. **UOBKayHian** ⑦ Help C TR Details 🖂 Inbox Settings **沟**中文 (<sup>1</sup>) Logout Research Trading Tools Unit Trust Announcement My Workspace Dashboard Trade Market Information Portfolio Account Di ලු Settings X Quick Trade Watch List My Orders Batch Order Unsettled Transaction(s) 🟝 Login ID and Password Font Family Watchlist Font Family: Open Sans 3 Preferences Watchlist: Watchlist 2  $\sim$ Font Appearance ↓ Alert Configuration Bold Normal 2 Aa Font Settings  $(\mathbf{\hat{o}})$ Font Size Ø Search Filter There are no counters in this watchlist Small Default Large To add counters, use the search box above. G Reset to Default ABCDEFGHIJKLMNOPQRSTUVWXYZ abcdefghijklmnopqrstuvwxyz Place Order 0123456789 🗎 My Orders Thu, December 05, 2024 at 10:50:21 ... 53 G 0 : ✓ Status: All  $\rightarrow$ Order types: All Order Types ✓ Payment: All Types ✓ Account: All Accounts Cancel Save Settings Pending Filled Past Orders Daily Trades Done Summary **Ouick Order Cancellation**

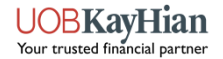